# YAZ OKULU SÜREÇLERİ

# Misafir Öğrenci Kaydı

Yaz okuluna dışarıdan misafir öğrenci kayıt işlemi için misafir öğrenci Yaz Okulu Başvurusu sayfasından başvurusunu gerçekleştirir. Misafir öğrencinin başvuru işleminden sonra öğrenci dosyasında otomatik kaydı oluşur. Geliş şekli Yaz Okulu öğrencisi olduğundan YÖKSİS gönderimleri yapılmaz. Öğrenciye Kullanıcı adı ve şifresi kayıtlanma aşamasında oluşturulur.

|                             | BAŞVURU İş - Yaz Okulu Ba                                                                                              | ŞLEMLERİ<br>şvurusu<br>Ju                                                                                                    | 2 Okulu Bası                      | vurusu                                                                                       |                                                                             |                                   |                                         |                 |
|-----------------------------|----------------------------------------------------------------------------------------------------|----------------------------------------------------------------------------------------------------|-----------------------------------|----------------------------------------------------------------------------------------------|-----------------------------------------------------------------------------|-----------------------------------|-----------------------------------------|-----------------|
|                             |                                                                                                    |                                                                                                    | 3                                 |                                                                                              |                                                                             |                                   |                                         |                 |
|                             |                                                                                                    |                                                                                                    |                                   | Uyruk<br>Kimlik Tipi Seçimi<br>TC Kimlik No<br>Doğum Tarihi<br>Kimlik Seri<br>Kimlik Seri No | Türkiye<br>Eaki T.C. Kimlik B<br>19890483700<br>04.05.1979<br>g10<br>750830 | ilgileri İle Giriş                | ▼<br>▼<br> × [th]                       |                 |
| T<br>d                      | C. Kimlik No, Doğum tarihi, Kimlik Seri,<br>oğru bir şekilde doldurarak Giriş'e tıklayır                               | Kimlik Seri No (önünde sıfır olmadan) ve güver<br>11z.                                                                                           | nlik kodunu                       |                                                                                              |                                                                             | Değiştir                          |                                         |                 |
|                             |                                                                                                    |                                                                                                    |                                   |                                                                                              |                                                                             | ۹. Giriş                          |                                         |                 |
|                             |                                                                                                    |                                                                                                    | Bas                               | vuru Döneminde Olmadığu                                                                      | mız İcin Yeni Basvun                                                        | u Alinamaz                        |                                         |                 |
| Mezun<br>Mezun v<br>izgeçmi | n Web Sayfası Yayında<br>Yeb sayfası yayında i Üniversite Bilgi Yöretem Sist<br>İş sekmesinden cirlerini döldurabilir. | emi kapsamında geliştirilen Mezun web sayfasına mezun.ik                                                                                         | uc. edu tr adresinden ulaşabilirs | inz. Mezun web sayfasına tüm b                                                               | bligiller Mezun Bilgi Sistem                                                | ıl aracılığı ile gelmektedir. Tüm | öğrencilerimiz öğrenci bilgi ekranı üzi | erinde yer alan |
| • EI                        |                                                                                                    |                                                                                                    |                                   |                                                                                              |                                                                             |                                   |                                         |                 |
|                             | Yaz Okulu Başvurusu<br>Sisteme girmek için gerekli Kullanıcı Adı 18395                                                 | 5447102 ve Şifre <mark>Og18395447102</mark> olarak oluşturulmuştur.                                                                              |                                   |                                                                                              |                                                                             |                                   |                                         |                 |
|                             | 1 Kimlik Bilgileri                                                                                                    | Kimlik Bilgileri                                                                                                    |                                   |                                                                                              |                                                                             |                                   |                                         |                 |
|                             | 2 Adres Bilgileri                                                                                                    |                                                                                                    | Uyruk                             | Türkiye                                                                                      | Ŧ                                                                           | Kimlik / Pasaport No              |                                         |                 |
|                             | 3 İletişim Bilgileri                                                                                                   |                                                                                                    | Ad Baba Adı                       | Ali                                                                                          |                                                                             | Soyau<br>Ana Adi                  | Aydın                                   |                 |
|                             | 4 Eğitim Bilgisi                                                                                                    |                                                                                                    | Doğum Yeri                        | ISTANBUL                                                                                     |                                                                             | Doğum Tarihi                      | 22.03.1998                              |                 |
|                             |                                                                                                    |                                                                                                    | Medeni Durumu                     | Bekar                                                                                        | •                                                                           | Kan Grubu                         | Seçiniz                                 | ٣               |
|                             |                                                                                                    |                                                                                                    | Cinsiyet                          | Erkek                                                                                        | ٣                                                                           | Önceki / Kızlık Soyadı            |                                         |                 |
|                             |                                                                                                    |                                                                                                    | Askerlik Durumu                   | Tecilli                                                                                      | ٣                                                                           | Tecil Tarihi                      | 01.08.2020                              | * @             |
|                             |                                                                                                    | *** i Yüklenecek fotoğraf en fazla 1mb boyutunda ve                                                                                              | Kimlik Seri                       | R13                                                                                          |                                                                             | Kimlik Seri No                    | 162186                                  |                 |
|                             |                                                                                                    | vesikalik resim olmalıdır.<br>*** i Son 6 ay içerisinde çekilmiş fotoğrafı yükleyiniz<br>*** i Yükleveceğiniz fotoğrafi yürünürü net bir cekilde | Kayıtlı Olduğu İl                 | KONYA                                                                                        | ٣                                                                           | Kayıtlı Olduğu İlçe               | BEYŞEHİR                                | •               |
|                             |                                                                                                    | gösteren profil fotoğrafı olmalıdır                                                                                                    | Cilt No                           | 21                                                                                           |                                                                             | Aile Sıra No                      | •                                       |                 |
|                             |                                                                                                    |                                                                                                    | Sira No                           | 8_                                                                                           |                                                                             | Verildiği Yer                     | Beyşehir                                |                 |
| nsn.                        |                                                                                                    |                                                                                                    | Veriliş Tarihi                    | 01.03.2016                                                                                   | × 🛗                                                                         | Veriliş Nedeni                    | Değiştirme                              |                 |
| N.                          |                                                                                                    |                                                                                                    | Kayıt No                          | 474                                                                                          |                                                                             | Kayıtlı Olduğu Mahalle            | BAYAVŞAR                                |                 |

| ment | (a) (b) (c) (c) (c) (c) (c) (c) (c) (c) (c) (c                        |                    |                                            |                                               |                                        |                                         |                    |                                                                                               | <b>₩ 9 III</b> |
|------|-----------------------------------------------------------------------|--------------------|--------------------------------------------|-----------------------------------------------|----------------------------------------|-----------------------------------------|--------------------|-----------------------------------------------------------------------------------------------|----------------|
|      | Tüm Öğrendler 🔍 Program Seç 🔘                                         | Akademik Program   | /önetimi Ekranı                            |                                               |                                        |                                         |                    |                                                                                               |                |
| 4    | AHMETÖZSARI Q Ø Ø                                                     |                    | TC Kimlik No<br>Adı Soyadı                 | Ahmet Ozsan                                   | Öğretim Planı<br>Durumu / Detay Durumu | : 2017 Öğretim Planı<br>: Aktif / Aktif |                    |                                                                                               |                |
| 0    | 1 adet kayst bulunmuştur                                              |                    | Öğrenci No<br>Danışman<br>Akademik Program | YAZ_170000157<br>Yaz Okulu - Yaz Okulu Misafr | Aşama / Ders Dönemi<br>Geliş Şekli     | : 1 / 1<br>: Yaz Okulu Öğrencisi        |                    |                                                                                               |                |
| 0    | Ahmet Özsarı (Aktif) - Birinci Öğretim<br>Yaz Okulv Yaz Okulv Minafir | Var Obali - Var O  | outer Min afte                             |                                               |                                        |                                         |                    |                                                                                               |                |
|      |                                                                       | The Grand - The Gr | one means                                  |                                               |                                        |                                         |                    |                                                                                               |                |
|      |                                                                       | Akademik Progra    | am Vi                                      | az Okulu - Yaz Okulu Misafir                  |                                        |                                         | Smif               | 1                                                                                             |                |
| - T  |                                                                       | Öğretim Planı      | 20                                         | 017 Öğretim Planı                             |                                        |                                         | Ders Dönemi        | 1                                                                                             |                |
| III. |                                                                       | Durumu             | A                                          | ktif                                          |                                        |                                         | Eğitim Dönemi      | 1                                                                                             |                |
|      |                                                                       | Detay Durumu       | A                                          | ktif                                          |                                        |                                         | Harç Ödeme Dönemi  | 1                                                                                             |                |
| T.   |                                                                       | Durum Deģişme      | Tarihi 23                                  | 8.06.2018                                     | ~                                      |                                         | Køyst Tarihi       | 28.06.2018                                                                                    |                |
| - T  |                                                                       | Girdiği Bölüm Ke   | odu                                        |                                               |                                        |                                         | Kayıt Yılı         | 2017                                                                                          |                |
| 0    |                                                                       | Danışmanı          |                                            |                                               |                                        |                                         | Kayıt Dönemi       | Güz                                                                                           |                |
| 0    |                                                                       | Akademik Danışı    | manu                                       |                                               |                                        |                                         | Kayıtlanma Koşulu  | 1995 ve Sonrası Öğrenciler İçin Kayıtlanma Koşulları                                          |                |
| 1    |                                                                       | Geliş Şekli        | 79                                         | az Okulu Öğrencisi                            |                                        |                                         | Durum Açıklaması   |                                                                                               |                |
| 1-   |                                                                       | Program Pasif m    | 17 H                                       | ayır                                          |                                        |                                         | Kayıtlanma Aşaması | Öğrenci en son 2017 - Yaz döneminde Kayıllarıma Ekranına Girmiştir. Dersleri Onaylanmamıştır. | Durumu Kayit   |
|      |                                                                       | Not Sistemi        | TI                                         | IP FAKÜLTESİ DOĞRUDAN DÖNÜŞI                  | JM 2014                                |                                         |                    | Tamamlandi dir.                                                                               |                |
|      |                                                                       | Öğrenci Hiç %10    | a Girdimi H                                | apit                                          |                                        |                                         |                    |                                                                                               |                |
| Э    |                                                                       |                    |                                            |                                               |                                        |                                         |                    |                                                                                               |                |
|      |                                                                       |                    |                                            |                                               |                                        |                                         |                    |                                                                                               |                |

### Akademik Takvim Tanımlama

Yaz okulu işlemlerinde ilk aşama Yaz Okulu kesin kayıt tarihlerinin Rektörlük, Birim ve ya Program bazında tanımlama işlemidir. Tanımlanması gereken Yıl ve Dönem seçimi yapılır. Dönem "YAZ" olarak seçilmelidir. Aktivite Tipleri önce Yaz Okulu Ön kayıt sonrasında Yaz Okulu Kesin Kayıt (Ders ekle - çıkar)ve Harç Ödeme Tarihleri' dir.

| =   | ÜNİVERSİTESİ                        | • | Aktivite Ekle |   |       |   |                                      |   |                  | <b>1</b>         | <b>⊻<sup>0</sup> ≡</b> <sup>0</sup> | 0                                                                                                    |
|-----|-------------------------------------|---|---------------|---|-------|---|--------------------------------------|---|------------------|------------------|-------------------------------------|----------------------------------------------------------------------------------------------------|
| 201 | 4                                   |   |               | 0 | Yaz   |   |                                      | ۲ |                  | ▼ Filtrele       |                                     |                                                                                                    |
|     | Birim Adı                           |   | Yil           |   | Dönem |   | Aktivite                             |   | Başlangıç Tarihi | Bitiş Tarihi     | Açıklama                            | İşlemler                                                                                                    |
|     |                                     | • |               | • |       | • | •                                    | ) |                  |                  | •                                   |                                                                                                    |
|     | Birim Adı: İngilizce Bölümü         |   |               |   |       |   |                                      |   |                  |                  |                                     |                                                                                                    |
|     | Hazırlık Programı                   |   | 2014          |   | Yaz   |   | Yaz Dönemi Başlangıç Bitiş Tarihleri |   | 20.07.2015 10:39 | 21.08.2015 11:05 | Hazırlık Yaz okulu                  | 1                                                                                                    |
| -   | Birim Adı: İslami İlimler Fakültesi |   |               |   |       |   |                                      |   |                  |                  |                                     |                                                                                                    |
|     | Hazırlık Programı                   |   | 2014          |   | Yaz   |   | Yaz Dönemi Başlangıç Bitiş Tarihleri |   | 20.07.2015 10:39 | 21.08.2015 11:05 | Hazırlık Yaz okulu                  | 1                                                                                                    |
| -   | Birim Adı: Rektörlük                |   |               |   |       |   |                                      |   |                  |                  |                                     |                                                                                                    |
|     | Rektörlük                           |   | 2014          |   | Yaz   |   | Yaz Okulu Ön Kayıt                   |   | 08.07.2015 00:00 | 29.07.2015 23:59 | Yaz Okulu Ders<br>Kaydı             |                                                                                                    |
|     | Rektörlük                           |   | 2014          |   | Yaz   |   | Yaz Okulu Kesin Kayıt                |   | 15.07.2015 00:00 | 30.07.2015 23:59 | Yaz Okulu Ekle Sil                  | <ul> <li>Image: Contract of the second second s</li></ul> |

### Ders Kataloğu

Ders Kataloğu sayfasında yaz okulunda okutulacak derslerin ders saati girişi ders kataloğundan yapılır. Yaz Okulu Ders Saati alanına saat girişi yapılarak "Kaydet" butonuna basılır.

| Veni (H) Kaydet (H) Sil (X) liptai (G) Denkijk Lahimia   |                                         |                                              |                           |                       |                           | <b>m</b> Q     |
|----------------------------------------------------------|-----------------------------------------|----------------------------------------------|---------------------------|-----------------------|---------------------------|----------------|
| » Filtreleme Seçeneklerini AÇ / KAPAT «                  | Ders Dersin Okutulduğu                  | Öğretim Planları Ders İçerlideri             |                           |                       |                           |                |
| Rektörlör - Mühendislik ve Mimarlik Fakültesi            | I×a                                     |                                              |                           |                       |                           | 19 Dil Seçenek |
| Ders Adi                                                 | Birim                                   | Mühendialik ve Mimarlık Fakültesi            | × Q                       | Versiyon              |                           |                |
| Hepsi                                                    | * Kodu                                  | ES411                                        |                           | Adı                   | İŞ SAĞLIĞI VE GÜVENLIĞİ I |                |
| Q Ders Ara                                               | Öğretim Düzeyi                          | Lisars                                       |                           | Okutulan dönem sayısı | 1                         |                |
|                                                          | Durum                                   | Akst                                         | •                         | Kapatma Şekli         | -Seçiniz-                 |                |
| adet kayıt bulundu.                                      | DI                                      | Ingilizoe                                    | •                         | Kapatıldığı Tarih     |                           |                |
| But                                                      | Not Sistemi                             | Mühendislik ve Mimarlık Fakültesi Bağıl 2016 | *                         | Senato Kabul Tarihi   |                           |                |
| rs Kodu II Ders Adi II Kredi II ECTS II T II U II L II V | lersiyon 👔 Ders Tipi                    | YÖK Dersi                                    | •                         | Yaz Okulu Ders Saati  | 6                         |                |
| 411 İŞ SAĞLIĞI VE GÜVENLIĞI I 3 3 2 0 0                  | Transkriptte Görünme                    | sin.                                         | Ortalamaya Katılmasın.    |                       |                           |                |
| ayıtları 1 - 1 Arası Kayıtlar                            | Ders kaydında topları                   | krediye katılmasın.                          | Eğitim Kataloğunda Aktif. |                       | Vinaylı Ornaylı           |                |
|                                                          | Kredi Bilgileri                         |                                              |                           |                       |                           |                |
|                                                          | Kredi                                   | 3                                            |                           | AKTS (Ects)           | 3                         |                |
|                                                          | Teorik                                  | 2                                            |                           | Uygulama              | 0                         |                |
|                                                          | Laboratuar                              | 0                                            |                           |                       |                           |                |
|                                                          |                                         |                                              |                           |                       |                           |                |
|                                                          | İçeriğinden Sorumlı<br>Ölmim Elemen Ara | Öğretim Üyeleri                              | 0.8                       | + FBe                 |                           |                |
|                                                          | Öäretim Üvesi                           |                                              | Sorumiu İslem             |                       |                           |                |
|                                                          | Dr. Öfr. Üssei Celal Gir                | nða                                          |                           |                       |                           |                |

### Ders Açma İşlemleri

Yaz okulunda okutulacak derslerin birim, yıl ve dönem bazında açma işlemlerinin yapılması gerekmektedir. Ders Açma İşlemleri sayfasında YENİ butonuna basılır. Bu dönemde toplu ders açma işlemi yapılamamaktadır. Sadece yeni ders açılabilir.

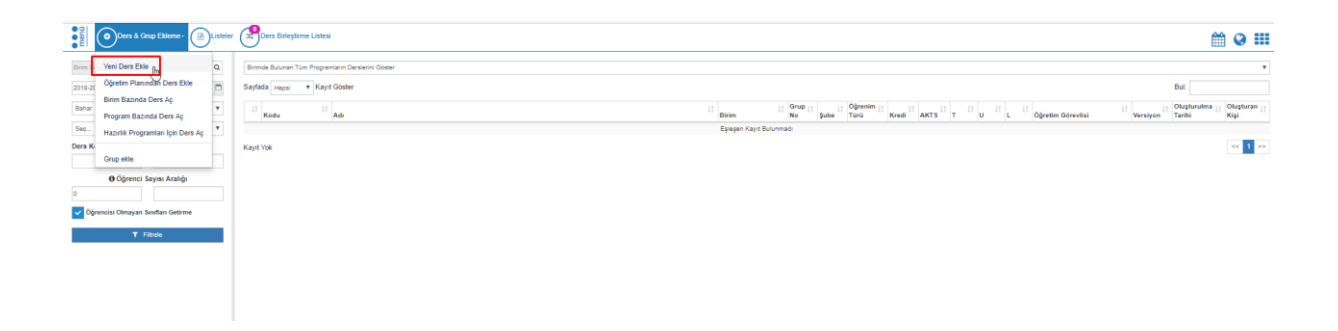

YENİ butonuna basıldıktan sonra ekrana gelen bölüme dersin açılacağı birim, yıl ve dönem girişi yapılır. Ders seçiminde, açılmak istenilen ders seçilerek DERS AÇ butonuna basılır.

|              | Ders Açma                               |                                                       |                    |                               |
|--------------|-----------------------------------------|-------------------------------------------------------|--------------------|-------------------------------|
| erini Göster | Birim                                   | Sağlık Bilimleri Fakültesi - Hemşirelik Bölümü        | ×Q                 |                               |
|              | Yil                                     | 2018-2019                                             | <b></b>            | Öärenim                       |
|              | Dönem                                   | Yaz                                                   | ٣                  | Türü Kredi AKTS T U L Öğretin |
|              | Ders Seçimi                             | ANATOMÍ;                                              | ×Q                 |                               |
|              | Not Sistemi                             | Sağlık Bilimleri Fakültesi Uygulamalı Dersler Doğru   | dan Dönüşüm 2014 🔻 |                               |
|              | *Not sistemi seçilmezse ders kataloğuno | da dersin üzerine atanan not sistemi kullanılacaktır. |                    |                               |
|              | Sunulan Programlar                      | Program Seçiniz                                       | ×Q                 |                               |
|              | Sunulan Her Program İçin Grup           | o Oluştur                                             |                    |                               |
|              |                                         | [                                                     | Kapat 上 Ders Aç    |                               |
|              |                                         |                                                       |                    |                               |

Açılan ders ana sayfada Birim, yıl ve dönem girilerek LİSTELE butonuna basıldığında listelenir. Dersler ilk açıldığında üzerinde öğrenci olmadığı için Öğrencisi Olmayanları Getirme başlığının tikli olmaması gerekmektedir.

| E ODers & C               | Grup Ekleme -             | er 📄  | )Toplu İşlemler 😪     | Ders Birleştirme Listesi      |     |                                      |               |                    |                   |       |      |      |     |         |                                         |          | ť                        | 1   |
|---------------------------|---------------------------|-------|-----------------------|-------------------------------|-----|--------------------------------------|---------------|--------------------|-------------------|-------|------|------|-----|---------|-----------------------------------------|----------|--------------------------|-----|
| Rektörlük - Mühendislik v | ve Mimarlık Fakültesi 🗴 Q | Birit | mde Bulunan Tüm Progr | amların Derslerini Göster     |     |                                      |               |                    |                   |       |      |      |     |         |                                         |          |                          |     |
| 2018-2019                 | Ö                         |       |                       |                               |     |                                      |               |                    |                   |       |      |      |     |         |                                         |          | Bul:                     |     |
| Yaz                       | *                         | 11    | Kodu                  | Adı                           |     | Birim                                | Grup []<br>No | Şube <sup>11</sup> | Öğrenim 🗐<br>Türü | Kredi | AKTS | т 11 | u I | lt L lt | Öğretim Görevlisi                       | Versiyon | Oluşturulma J†<br>Tarihi | P   |
| Seç                       | ٣                         | •     | GE103                 | VERİ TABANI YÖNETİMİ          |     | Mühendislik ve<br>Mimarlık Fakültesi | 1             | A                  | N.Ö               | 3     | 4    | 2    | 1   | 0       | Doç. Dr. Ayşegül Alaybeyoğlu            |          | 10.08.2019<br>10:14      | 2   |
| Ders Kodu                 | Ders Adı                  | 0     | MAT208                | UYGULAMALI LİNEER CEBİR       |     | Mühendislik ve<br>Mimarlık Fakültesi | 1             | A                  | N.Ö               | 3     | 5    | 3    | 0   | 0       | Dr. Öğr. Üyesi Zeynep Ödemiş<br>Özger   |          | 10.08.2019<br>10:42      | 1   |
| Öğrenci                   | Sayısı Aralığı            | •     | CHE101                | MÜHENDİSLER İÇİN KİMYA        | վեղ | Mühendislik ve<br>Mimarlık Fakültesi | 1             | A                  | N.Ö               | 4     | 7    | 2    | 0   | 2       | Dr. Öğr. Üyesi Sema Demirci<br>Uzun     |          | 10.08.2019<br>11:07      | E   |
| 0                         |                           | 0     | MAT 102               | MATEMATIK II                  | 0   | Mühendislik ve<br>Mimarlık Fakültesi | 3             | A                  | N.Ö               | 4     | 7    | 3    | 2   | 0       | Dr. Öğr. Üyesi Faruk Özger              |          | 10.08.2019<br>10:19      | 1   |
| Öğrencisi Olmayan         | Sınıfları Getirme         | •     | MAT102                | MATEMATIK II                  |     | Mühendislik ve<br>Mimarlık Fakültesi | 2             | A                  | N.Ö               | 4     | 7    | 3    | 2   | 0       | Dr. Öğr. Üyesi Faruk Özger              |          | 10.08.2019<br>10:19      | 1   |
| ۲                         | Fitrele                   | 0     | MAT102                | MATEMATIK II                  |     | Mühendislik ve<br>Mimarlık Fakültesi | 1             | A                  | N.Ö               | 4     | 7    | 3    | 2   | 0       | Dr. Öğr. Üyesi Halis Can<br>Koyuncuoğlu |          | 10.08.2019<br>10:19      | 8   |
|                           |                           | •     | MAT101                | MATEMATIKI                    |     | Mühendislik ve<br>Mimarlık Fakültesi | 2             | A                  | N.Ö               | 4     | 7    | 3    | 2   | 0       | Dr. Öğr. Üyesi Zeynep Ödemiş<br>Özger   |          | 10.08.2019<br>10:12      | E 1 |
|                           |                           | 0     | MAT101                | MATEMATIK I                   |     | Mühendislik ve<br>Mimarlık Fakültesi | 1             | A                  | N.Ö               | 4     | 7    | 3    | 2   | 0       | Doç. Dr. Femin Yalçın                   |          | 10.08.2019<br>09:57      | 5   |
|                           |                           | •     | MSE210                | MALZEME STATIĞİ VE MUKAVEMETİ |     | Mühendislik ve<br>Mimarlık Fakültesi | 1             | A                  | N.Ö               | 5     | 5    | 3    | 0   | 0       | Dr. Öğr. Üyesi Ebubekir Atan            |          | 10.08.2019<br>09:31      | 8   |
|                           |                           | 0     | ES412                 | İŞ SAĞLIĞI VE GÜVENLİĞİ II    |     | Mühendislik ve<br>Mimarlık Fakültesi | 1             | A                  | N.Ö               | 3     | 3    | 2    | 0   | 0       | Dr. Öğr. Üyesi Celal Güngör             |          | 10.08.2019<br>09:29      | 8   |
|                           |                           | 0     | ES411                 | İŞ SAĞLIĞI VE GÜVENLİĞİ I     |     | Mühendislik ve<br>Mimarlık Fakültesi | 1             | A                  | N.Ö               | 3     | 3    | 2    | 0   | 0       | Dr. Öğr. Üyesi Celal Güngör             |          | 10.08.2019<br>09:23      | 8   |
|                           |                           | 0     | PHY102                | FIZIK II                      |     | Mühendislik ve                       | 4             | A                  | N.Ö               | 4     | 7    | 3    | 0   | 2       | Öğr. Gör. Gürkan Ergün                  |          | 10.08.2019               | E   |

Derse ait girişlerin yapılabilmesi için ders seçilerek DÜZENLE butonuna basılır.

Dersi veren Öğretim Üyeleri sekmesinde öğretim üyesi girişi yapılır.

Dersin Sunulduğu Birimler sekmesinden dersin mutlaka sunulması gerekmektedir. Bu işlemde Birim alanının karşılığına denk gelen aktif butonunun tiklenmesi gerekmektedir.

| Ders & Grup Ekleme -                              | Ders Değerlendirme Listeleri -       | Toplu İşlemler        | Hiers Birleştirme Listesi        |                                                                          |               |           | <b>##</b> | 🖬        |
|---------------------------------------------------|--------------------------------------|-----------------------|----------------------------------|--------------------------------------------------------------------------|---------------|-----------|-----------|----------|
| Rektörlük - Mühendislik ve Mimarlik Fakültesi 🗶 Q | ≮Listeye Geri Dön Oİptal 🛛 Kaydet    |                       |                                  |                                                                          |               |           |           | 1 Sil    |
| Yaz                                               | MAT208 - UYGULAMALI LİNEER CER       | šiR / Grp. No:1       |                                  |                                                                          |               |           |           |          |
| Seç 🔻                                             | Ders Bilgileri Dersi Veren Öğretim I | Elemanları Haftalık E | lers Programı Sunukluğu Birimler | Değerlendirme Oranları                                                   |               |           |           |          |
| Ders Kodu Ders Adı                                | C Ders Apma Programlarını Güncelle   |                       |                                  |                                                                          |               |           |           |          |
| Öğrenci Sayısı Aralığı                            |                                      |                       |                                  |                                                                          |               | Bul:      |           |          |
| 0                                                 | Fakülte J                            | Anabilim Dalı         | BilimDalı/Bölüm                  | Program                                                                  | Eğitim Düzeyi | Kontenjan |           | Aktif [] |
| Öğrencisi Olmayan Sınıfları Getirme               | Mühendislik ve Mimarlık Fakültesi    |                       | Harita Mühendisliği Bölümü       | Lisans (%100 İngilizce)                                                  | Lisans        | 0         |           | <b>2</b> |
|                                                   | Mühendislik ve Mimarlık Fakültesi    |                       | İnşaat Mühendisliği Bölümü       | Lisans (%100 İngilizce)                                                  | Lisans        | 0         |           |          |
| T Fitrele                                         | Mühendislik ve Mimarlık Fakültesi    |                       | İnşaat Mühendisliği Bölümü       | Makina Mühendisliği Bölümü İçin İnşaat Mühendisliği Çift Anadal Programı | Lisans        | 0         |           |          |
|                                                   | Mühendislik ve Mimarlık Fakültesi    |                       | Makine Mühendisliği Bölümü       | İnşaat Mühendisliği Bölümü İçin Makina Mühendisliği Çift Anadal Programı | Lisans        | 0         |           |          |
|                                                   | Yaz Okulu                            |                       |                                  | Yaz Okulu Misafir                                                        | Yaz Okulu     | 15        |           |          |
|                                                   | 5 Kayıtları 1 - 5 Arası Kayıtlar     |                       |                                  |                                                                          |               |           |           |          |

Açılan dersin kapatılması ve Yaz döneminde okutulması istenmiyor ise öncelikle Ders Listesinden dersin seçimi yapılarak DÜZENLE butonuna basılır. Ders Bilgileri bölümünde yer alan Ders Açılmayacak tiki atılır ve KAYDET butonuna basılır.

| Ders & Grup Ekleme I Listeler                     | T 💼 Ders Değerlendirme Listeleri - 💼 Toplu İşlemler 🧏    | Dars Birlegtime Listesi                                         | <b>#</b> 😧 |
|---------------------------------------------------|----------------------------------------------------------|-----------------------------------------------------------------|------------|
| Rektörlük - Mühendislik ve Mimarlık Fakültesi 🗴 🔍 | Kaydet € Listeye Geri Dön Olptal                         |                                                                 |            |
| 2018-2019                                         | MAT208 - UYGULAMALI LİNEER CEBİR / Grp. No:1             |                                                                 |            |
| Yaz 🔻                                             | Ders Bilolleri Dersi Veren Öğretim Elemanları Hatfalık D | ers Programi Sumidužu Ririmler Dečerfendirme Oranlan            |            |
| Seç ¥                                             |                                                          |                                                                 |            |
| Ders Kodu Ders Adı                                | Birim                                                    | Mühendislik ve Mimarlık Fakültesi                               |            |
|                                                   | Ders                                                     | MAT208 UYGULAMALI LİNEER CEBİR                                  |            |
| Öğrenci Sayısı Aralığı                            | Grup No                                                  | 1                                                               |            |
| 0                                                 | Kayıtlı Öğrenci Sayısı                                   | 0 (ayrıca 3 öğrencide Dersi Seçmiş kayıtlanması tamamlanmamış.) |            |
| Öğrencisi Olmayan Sınıfları Getirme               | Kur Bilgisi                                              |                                                                 |            |
| Y Fitrele                                         | Şube Bilgisi                                             | A <b>Y</b>                                                      |            |
|                                                   | Not Sistemi                                              | Mühendislik ve Mimarlık Fakültesi Bağıl 2017 😅 Doğıştır         |            |
|                                                   | Kontenjan                                                | 85                                                              |            |
|                                                   | Dış Birim Kontenjan                                      | 0                                                               |            |
|                                                   | Tahmini Öğrenci Sayısı                                   | 0                                                               |            |
|                                                   | Anket                                                    | Seqiniz 🔹                                                       |            |
|                                                   | Dersin Verileceği Yerleşke                               | Ciĝi Verleskesi 🔻                                               |            |
|                                                   | Uzaktan Eğitim Sınıfı                                    |                                                                 |            |
|                                                   | Ders Açılmayacak                                         |                                                                 |            |
|                                                   | Yalnızca Yabancı Uyruklu Öğrenciler Kayıtlanabilir       |                                                                 |            |
|                                                   | Dersi Alabilecek Öğrenci Giriş Tipleri 🔺                 | Seginiz ·                                                       |            |
|                                                   | Dersi Alabilecek Öğrenci Kayıt Yılı 🛕                    | ×                                                               |            |
|                                                   | Sadece Program Dışından Seçilebilir                      |                                                                 |            |
|                                                   | Fk Derse Dahil Ffme                                      |                                                                 |            |

# Yaz Okulu Ücret Girişleri

Yaz okulunda alınacak bir saatlik ders ücreti girişi Harç İşlemleri sayfasında bulunan Yaz Okulu Ücretleri sayfasından yapılır.

| Seg Sil |
|---------|
|         |
|         |
|         |
|         |
|         |
|         |
|         |
|         |

Yeni ücret girişi için YENİ ÜCRET EKLE butonuna basılır. Açılan sayfada Yıl, Ücret Girişi Yapılacak Birim, ücret veya çarpan girişleri yapılarak KAYDET butonuna basılır.

#### Yeni Ücret Ekle / Düzenle

| 2014                   | × 🗂 | Eczacılık Fakültesi     | ×                             |
|------------------------|-----|-------------------------|-------------------------------|
| Birinci Öğretim Ücreti | ×   | Yabancı Öğrenci Çarpanı | Türkçe Hazırlık Programı      |
| İkinci Öğretim Ücreti  |     | Misafir Öğrenci Çarpanı | Yabancı Dil Hazırlık Programı |

### Akademik Program Yönetimi-Kayıtlanma Limiti

Yaz Okulu öğrenci kaydında öğrencinin Max. Alması gereken AKTS'nin ya da Max. saatin tanımlandığı sayfadır. Akademik Program Yönetimi sayfasında program seçimi yapılır. Kayıtlanma Limitleri bölümüne giriş yapılır. Yeni Limit Ekle butonuna basılır.

| E + Veni H Kaydet x iptal                                                              |              | Birim Koordinatörü i | Atama (a)Ders İçeriği I | Raporu                     |                       |                                |                         |                    |          |          |          | 🛗 😣   |
|----------------------------------------------------------------------------------------|--------------|----------------------|-------------------------|----------------------------|-----------------------|--------------------------------|-------------------------|--------------------|----------|----------|----------|-------|
| Ø Aşağıdan Akademik birim seçip akademik pro<br>alanda listeleyebilirsiniz.            | ıgramları bu | Program Tanım        | ilama Formu Program Ad  | llan Hazırlık Koşulu Dipli | oma Eki Kontenjan Kay | tlanma Limitleri Ek Ders Parar | netreleri Diploma Metni | Uzmanlık / Opsiyon |          |          |          |       |
| hogram Ara                                                                             | 11           | Dönem                | Min GNO                 | Max GNO                    | Min AKTS              | Max AKTS                       | Min Kredi               | Max Kredi          | Min Saat | Max Saat | Açıklama | işlem |
|                                                                                        |              | 1                    | 0                       | 4                          |                       | 80                             |                         | 80                 |          | 80       |          | × 0   |
| Rektörlük                                                                              |              | 2                    | 0                       | 4                          |                       | 80                             |                         | 80                 |          | 80       |          | 1.0   |
| Adalet MYO - GEDIZ                                                                     |              | 3                    | 0                       | 4                          |                       | 80                             |                         | 80                 |          | 80       |          | 1.0   |
| <ul> <li>Diş Hekimliği Fakültesi</li> </ul>                                            |              |                      |                         | 4                          |                       | 80                             |                         | 80                 |          | 80       |          |       |
| Klinik Bilimler Bölümü                                                                 |              |                      | 0                       |                            |                       | 00                             |                         |                    |          | 00       |          |       |
| Lisans (%100 ingilizoe)                                                                |              | 5                    | 0                       | 4                          |                       | 60                             |                         | 60                 |          | 60       |          | × •   |
| Lisans (Türkpe)                                                                        |              | 6                    | 0                       | 4                          |                       | 60                             |                         | 60                 |          | 60       |          | × 0   |
| Eczaolik Pakutesi                                                                      |              | 7                    | 0                       | 4                          |                       | 60                             |                         | 60                 |          | 60       |          | / 0   |
| Fen Brimleri Enstrüsü                                                                  |              | 8                    | 0                       | 4                          |                       | 80                             |                         | 80                 |          | 80       |          | 1.1   |
| p HOKOK PAROLIESI-GEDIZ                                                                |              |                      | 0                       | 4                          |                       | 80                             |                         | 80                 |          | 80       |          |       |
| p wester forseroroco-debiz                                                             |              |                      |                         |                            |                       |                                |                         |                    |          |          |          |       |
| <ul> <li>Milandali va Massić Eskilasi</li> </ul>                                       |              | 10                   | 0                       | 4                          |                       | 80                             |                         | 80                 |          | 80       |          | × •   |
| <ul> <li>Annual Environment Parameter</li> <li>Annual Environment Parameter</li> </ul> |              |                      |                         |                            |                       |                                |                         |                    |          |          |          |       |
| <ul> <li>Sanat ve Tanarus Eskülteni</li> </ul>                                         |              |                      |                         |                            |                       |                                |                         |                    |          |          |          |       |
| N Sable Bilmlari Eratitiaŭ                                                             |              |                      |                         |                            |                       |                                |                         |                    |          |          |          |       |
| <ul> <li>Saätik Bilmieri Fakültesi</li> </ul>                                          |              |                      |                         |                            |                       |                                |                         |                    |          |          |          |       |
| <ul> <li>Sağlık Hizmetleri Meslek Yüksekokulu</li> </ul>                               |              |                      |                         |                            |                       |                                |                         |                    |          |          |          |       |
| > Sosyal Bilmler Enstitüsü                                                             |              |                      |                         |                            |                       |                                |                         |                    |          |          |          |       |
| Sosyal ve Beşeri Bilimler Fakültesi                                                    |              |                      |                         |                            |                       |                                |                         |                    |          |          |          |       |
| Su Ürünleri Fakültesi                                                                  |              |                      |                         |                            |                       |                                |                         |                    |          |          |          |       |
| > Turizm Fakültesi                                                                     |              |                      |                         |                            |                       |                                |                         |                    |          |          |          |       |
| > Tip Fakiltesi                                                                        |              |                      |                         |                            |                       |                                |                         |                    |          |          |          |       |
| > Yabanoi Diller Yüksekokulu                                                           |              |                      |                         |                            |                       |                                |                         |                    |          |          |          |       |
| > Yaz Okulu                                                                            |              |                      |                         |                            |                       |                                |                         |                    |          |          |          |       |
| İktisadi ve İdari Bilmler Fakültesi                                                    |              |                      |                         |                            |                       |                                |                         |                    |          |          |          |       |
| b İslami İlmlər Fakütəsi                                                               |              |                      |                         |                            |                       |                                |                         |                    |          |          |          |       |
|                                                                                        |              |                      |                         |                            |                       |                                |                         |                    |          |          |          |       |
|                                                                                        |              |                      |                         |                            |                       |                                |                         |                    |          |          |          |       |

Dönem alanında Yaz Okulu seçilir.

| edu.tr adresinden ulaş             | Kayıtlanma Limiti Ekle / Düzenle                           |                                       | $_{	imes}$ anci bilgi ekranı üzerinde yer alan özgeçmiş sekmesinder |
|------------------------------------|------------------------------------------------------------|---------------------------------------|---------------------------------------------------------------------|
| aporu                              | Dönem                                                      | Açıklama                              |                                                                     |
| ın Hazırlık Koşulu<br>Max GNO<br>4 | Seçiniz<br>Seçiniz<br>1<br>2<br>3<br>4<br>5<br>6<br>7<br>8 | Min Kredi Min Saat Max Kredi Max Saat | iyon<br>: Kredi Min Saat M<br>81                                    |
| 4                                  | 9<br>10<br>Yaz Okulu                                       | Kapat                                 | de 8                                                                |
| 4                                  | 80                                                         |                                       | 80 8                                                                |
| 4                                  | 60                                                         |                                       | 60 6                                                                |

| Kayıtlanma Limiti Ekle / Düzenle |          |           |            |  |  |  |  |  |  |  |
|----------------------------------|----------|-----------|------------|--|--|--|--|--|--|--|
| Dönem                            |          | Açıklama  |            |  |  |  |  |  |  |  |
| Yaz Okulu                        | Ŧ        |           |            |  |  |  |  |  |  |  |
| Min Gano                         | Min AKTS | Min Kredi | Min Saat   |  |  |  |  |  |  |  |
| 0                                |          |           |            |  |  |  |  |  |  |  |
| Max Gano                         | Max AKTS | Max Kredi | Max Saat   |  |  |  |  |  |  |  |
| 4 L                              | 45       | 45 🔹      |            |  |  |  |  |  |  |  |
|                                  |          |           |            |  |  |  |  |  |  |  |
|                                  |          |           | Kapat Ekle |  |  |  |  |  |  |  |

Max. Gano ya da saat bilgileri girilerek EKLE butonuna basılır.

| Veni (R)Kaydet (B)                                                               | )si 🔳 | irim Koordinatörü Ab                | ama 🗃 Ders İçeriği Rapı | sru                     |                    |                               |                          |                    |          |          |          | m 😔 i |
|----------------------------------------------------------------------------------|-------|-------------------------------------|-------------------------|-------------------------|--------------------|-------------------------------|--------------------------|--------------------|----------|----------|----------|-------|
| O Aşağıdan Akademik birim seçip akademik programla<br>alanda isteleyebilirsiniz. | m bu  | Program Tanımlar<br>+ Yeni Limit Ek | ma Formu Program Adları | Hazırlık Koşulu Diploma | Eki Kontenjan Kayd | anma Limitleri Ek Ders Parame | treleri Diploma Metni Uz | rmanilık / Opsiyon |          |          |          |       |
| Program Ara                                                                      | 27    | Dönem                               | Min GNO                 | Max GNO                 | Min AKTS           | Max AKTS                      | Min Kredi                | Max Kredi          | Min Saat | Max Soat | Açıklama | igiem |
|                                                                                  | 6     | 1                                   | 0                       | 1.99                    |                    | 30                            |                          | 30                 |          | 30       |          | × +   |
| ▲ Rektörlük                                                                      |       | 1                                   | 2                       | 2.49                    |                    | 35                            |                          | 34                 |          | 34       |          | × 0   |
| <ul> <li>Adatel MYO - GEDIZ</li> <li>Dis Hakimölői Fakültesi</li> </ul>          |       | 1                                   | 2.5                     | 2.99                    |                    | 39                            |                          | 38                 |          | 38       |          | × 0   |
| » Klinik Bilimler Bölümü                                                         |       | 1                                   | 3                       | 4                       |                    | 43                            |                          | 42                 |          | 42       |          | 1.0   |
| Lisans (%100 ingilizee)                                                          |       | 2                                   | 0                       | 1.99                    |                    | 30                            |                          | 34                 |          | 34       |          | 1.0   |
| Usans (Türkpe)                                                                   |       | 2                                   | 2                       | 2.49                    |                    | 35                            |                          | 34                 |          | 34       |          | 1.1   |
| Eczaolik Fakütesi                                                                |       | 2                                   | 2.5                     | 2.99                    |                    | 39                            |                          | 38                 |          | 38       |          | 1.1   |
| Fen Biämleri Ensösüsü                                                            |       | 2                                   | 3                       | 4                       |                    | 43                            |                          | 42                 |          | 42       |          |       |
| HURUK PARULTESI-GEDIZ                                                            |       | 3                                   | 0                       | 1.99                    |                    | 30                            |                          | 30                 |          | 30       |          |       |
| <ul> <li>Merkezier</li> </ul>                                                    |       | 1                                   | -                       | 2.49                    |                    | 16                            |                          | 34                 |          | 14       |          |       |
| <ul> <li>Mühendislik ve Mimarlık Fakültesi</li> </ul>                            |       | 3                                   | 4                       | 2.49                    |                    | 30                            |                          | 34                 |          | 34       |          | × •   |
| bigisayar Mühendisliği Bölümü                                                    |       | 3                                   | 2.5                     | 2.99                    |                    | 39                            |                          | 38                 |          | 38       |          | × •   |
| b Biyomedikal Mühendisliği Bölümü                                                |       | 3                                   | 3                       | 4                       |                    | 43                            |                          | 42                 |          | 42       |          | × •   |
| BILGİSAYAR MÜHENDİSLİĞİ (% 100 İNG.)-GE                                          | EDIZ  | 4                                   | 0                       | 1.99                    |                    | 30                            |                          | 30                 |          | 30       |          | 1.0   |

Son olarak ana sayfadaki KAYDET butonuna basılarak işlem tamamlanır.

# Öğrenci Ders Seçimi Aşaması

Öğrenci ile sisteme giriş yapılır. Ders Seçimi-Kayıt Yenileme sayfasına girilir.

| Ak                      | kademik Program Seçiniz - 🍥 | Transkript-                              |                                                         |                                                                                                    | 🛍 🛛 📫                                                                                                    |
|-------------------------|-----------------------------|------------------------------------------|---------------------------------------------------------|----------------------------------------------------------------------------------------------------|----------------------------------------------------------------------------------------------------|
| 🍐 Öğrenci               | i Giriş Ekranı              |                                          |                                                         |                                                                                                    |                                                                                                    |
| Dersleri                | im                          |                                          |                                                         | İstatistikler                                                                                                    |                                                                                                    |
| Takvim                  |                             |                                          |                                                         | 2018 - Güz Toplam 10 Ders Alınmıştır. (60)2                                                                                                    | 2017 - Güz Toplam 3 Ders Alınmıştır. (60)                                                                                                    |
| x <sup>2</sup> Sinavlar | rım                         | TIP.SC.416 - ERİŞKİN ROMATOLOJİ<br>(GÜZ) | TIP407 - GÖĞÜS HASTALIKLARI<br>(GÜZ)                    | Başarılı Dersler (45 Akts)                                                                                                    | <ul> <li>Başarılı Dersler (60 Akts)</li> <li>Başarısız Dersler</li> </ul>                                                                                                    |
| C Ders Se               | eçimi - Kayıt Yenileme      |                                          |                                                         | Dayanisiz Delstei (9 AKb)     Durumu Netleşmeniş Dersler (6 kredi)     Devamsız Dersler — Köşullu Başanlı Dersler     Must Dersler, — Kraefar Dersler | <ul> <li>Devamsiz Dersler          <ul> <li>Koşullu Başarılı Dersler</li> <li>Muaf Dersler              <li>Transfer Dersler</li> </li></ul> </li> <li>Yatmic Ortalama İla Başarılı Darsler</li> </ul> |
| 🐞 Özgeçm                | niş                         | AKTS Toplam<br>3,00 Saat<br>42,00        | AKTS Toplam Başarı<br>3,00 Salat Notu<br>64,00 BB 74,00 | Yetmiş Ortalama İle Başarılı Dersler                                                                                                    | <ul> <li>reaniş ortalama ne başanır bersler</li> </ul>                                                                                                    |
| < Erasmu                | is Başvurusu                | ۲                                        | ۲                                                       |                                                                                                    |                                                                                                    |
| Öğrenci                 | i Danışmanlık Bilgi Formu   |                                          | Bütünlemeye Katılmak<br>İstiyorum                       |                                                                                                    |                                                                                                    |
| Öğrenci                 | ilzleme Formu               |                                          |                                                         |                                                                                                    |                                                                                                    |
|                         |                             | TIP401 - DAHİLİYE<br>(GÜZ)               | TIP499-ÜROLOJİ<br>(GÜZ)                                 |                                                                                                    |                                                                                                    |

Ders Seçimi-Kayıt Yenileme sayfasında açılan dersler listelenir. Öğrenci alınabilecek en fazla saat/AKTS tutarı kadar ders seçimi yapabilmektedir.

| Mezun<br>Mezun w<br>özgeçmi | Web Sayfası Yayında<br>eb sayfası yayında ! Üniversite Bilgi Yönetim<br>ş sekmesinden cv'terini doldurabilir. | ı Sistemi kapsamında geli | ştirilen Mezun w         | reb sayfasına mezun.ikc.edu.tr adre                                        | sinden ulaşabilirsiniz. Mezun web sayfasına tür                                  | n bilgiler Mei | zun Bilgi Sistemi aracılığı ile gelme | ktedir. Tüm öğrencilerimiz öğrenci bilg | i ekranı üzerinde yer   | alan     |
|-----------------------------|----------------------------------------------------------------------------------------------------|---------------------------|--------------------------|----------------------------------------------------------------------------|----------------------------------------------------------------------------------|----------------|---------------------------------------|-----------------------------------------|-------------------------|----------|
| menü                        |                                                                                                    |                           |                          |                                                                            |                                                                                  |                |                                       |                                         |                         | ❷ Ⅲ      |
| 4                           | Yaz Okulu/Yaz Okulu Misafir / 2018 - Ya                                                                       | z                         |                          |                                                                            |                                                                                  |                |                                       |                                         |                         |          |
|                             | Danışman : / Sınıf : 1 / Ders Dönemi : 1 /                                                                    | Durum : Ders Seçimi / Ö   | iğretim Planı : 20       | 17 Öğretim Planı / Gano : 0                                                |                                                                                  |                |                                       |                                         |                         |          |
|                             | Seçili Dersler                                                                                                | Detayları Göster          | Açıklama                 | Zorunlu Dersler                                                            |                                                                                  |                |                                       |                                         |                         |          |
|                             | En Fazla AKTS Segii AKTS<br>999 4<br>Maftalik ders program                                                    | Kalan AKTS<br>995<br>Mi   | Burada dör<br>kaldıramaz | neminize ait açılmış veya daha önc<br>ısınız). Mezun olabilmek için tamarı | eki dönemlerinizde kaldığınız dersler yer almakt<br>ılanması zorunlu derslerdir. | adır (Önceki   | dönemde kaldığınız ders şu an ka      | yıtlandığınız dönemde açılmışsa otom    | atik kayıtlanır ve o de | ersleri  |
|                             | Ders<br>Sıra Kodu Ders Adı                                                                                    | Ders<br>AKTS Ücreti       | Seçiniz                  | Ders Kodu                                                                  | Ders Adı                                                                         | De<br>AKTS Üc  | rrs<br>rreti Dönem                    | Şube                                    | Harf<br>Açıklama Not    | İşlemler |
|                             | 1 MSE110 BİLGİSAYAR DESTEKLİ<br>TEKNİK ÇİZİM                                                                  | 4 302.4                   | + Seçiniz                | <u>IAY508</u>                                                              | İLERİ YAŞAM DESTEĞİ UYGULAMALARI I                                               | 3 63           | 1                                     | 1 - Öğr. Gör. İbrahim Çinar             | Ŧ                       | •        |
|                             | Toplam Tutar                                                                                                  | 302.40                    | + Seçiniz                | PREP 120                                                                   | DİNLEME&KONUŞMA                                                                  | 0 15           | 1.2 1                                 | Seçiniz                                 | Ŧ                       | 0        |
|                             | Seçilmiş Dersler                                                                                              |                           | + Seçiniz                | PREP 118                                                                   | OKUMA&YAZMA                                                                      | 0 15           | 1.2 1                                 | Seçiniz                                 | T                       | •        |
|                             | Zorunlu Seçilmiş Dersler<br>Seçilmiş Seçmeli Havuz dersi<br>Dış Birimden Seçilmiş Dersler                     |                           | + Seçiniz                | PREP 106                                                                   | TEMEL DERS                                                                       | 0 0            | 1                                     | Seçiniz                                 | ٣                       | 0        |
|                             |                                                                                                    |                           | + Seçiniz                | <u>ES411</u>                                                               | İŞ SAĞLIĞI VE GÜVENLİĞİ I                                                        | 3 75           | .6 1                                  | 1 - Dr. Öğr. Üyesi Celal Güngör         | Ŧ                       | 0        |
|                             |                                                                                                    |                           | + Seçiniz                | ES412                                                                      | İŞ SAĞLIĞI VE GÜVENLİĞİ II                                                       | 3 75           | .6 1                                  | 1 - Dr. Öğr. Üyesi Celal Güngör         | Ŧ                       | 0        |
|                             |                                                                                                    |                           | + Seçiniz                | ME211                                                                      | BILGISAYAR DESTEKLI TEKNIK RESIM II                                              | 5 15           | 1.2 1                                 | 1 - Dr. Öğr. Üyesi Ebubekir Atan        | T                       | 0        |
|                             |                                                                                                    |                           |                          | DI DIONNO DECTEVI I TEVNIV                                                 | 4                                                                                | 202.4.4        | null. Öğrətim Üvəsi                   |                                         |                         |          |

Seçtiği Derslere Ekle Butonu ile öğrenci ders seçimini gerçekleştirir. Her ders seçiminde Ders Ücreti tutarı ekrana yansır.

| Mezur<br>Mezun v<br>özgeçmi | n Web Sayfası Yayında<br>web sayfası yayında I Üniversite Bilgi Yönetim<br>iş sekmesinden cv'lerini doldurabilir.                     | Sistemi kapsamında geliş | ştirilen Mezun w                                                           | eb sayfasına mezun.ikc.edu.tr adre                                        | sinden ulaşabilirsiniz. Mezun web sayfasına tün                                                                                               | 1 bilgiler            | r Mezun Bilj                                 | gi Sistemi aracılığı ile gelmek | ledir. Tüm öğrencilerimiz öğrenci bilg                                                                                                    | i ekranı üzerinde yer                                         | alan     |
|-----------------------------|----------------------------------------------------------------------------------------------------|--------------------------|----------------------------------------------------------------------------|---------------------------------------------------------------------------|----------------------------------------------------------------------------------------------------|-----------------------|----------------------------------------------|---------------------------------|----------------------------------------------------------------------------------------------------|---------------------------------------------------------------|----------|
| menü                        |                                                                                                    |                          |                                                                            |                                                                           |                                                                                                    |                       |                                              |                                 |                                                                                                    | <b>#</b>                                                      | 3 💷      |
| 4                           | Yaz Okulu/Yaz Okulu Misafir / 2018 - Ya                                                                                               | z                        |                                                                            |                                                                           |                                                                                                    |                       |                                              |                                 |                                                                                                    |                                                               |          |
|                             | Danışman : / Sınıf : 1 / Ders Dönemi : 1 /                                                                                            | Durum : Ders Seçimi / Öğ | ğretim Planı : 20                                                          | 17 Öğretim Planı / Gano : 0                                               |                                                                                                    |                       |                                              |                                 |                                                                                                    |                                                               |          |
|                             | Seçili Dersler                                                                                                    | Detayları Göster         | Açıklama                                                                   | Zorunlu Dersler                                                           |                                                                                                    |                       |                                              |                                 |                                                                                                    |                                                               |          |
|                             | En Faxla AKTS Sepil AKTS<br>999 4<br>Haftalik ders program                                                                            | Kalan AKTS<br>995<br>Mi  | Burada dör<br>kaldıramaz                                                   | neminize ait açılmış veya daha önce<br>sınız). Mezun olabilmek için tamam | aki dönemlerinizde kaldığınız dersler yer almakta<br>lanması zorunlu derslerdir.                                                              | adır (Ön              | ıceki dönen                                  | nde kaldığınız ders şu an kay   | tlandığınız dönemde açılmışsa otom                                                                                                    | atik kayıtlanır ve o de                                       | rsleri   |
|                             | Ders<br>Sira Kodu Ders Adi                                                                                                    | Ders<br>AKTS Ücreti      | Seçiniz                                                                    | Ders Kodu                                                                 | Ders Adı                                                                                                    | AKTS                  | Ders<br>S Ücreti                             | Dönem                           | Şube                                                                                                    | Harf<br>Açıklama Not                                          | İşlemler |
|                             | 1 MSE110 BİLGİSAYAR DESTEKLİ<br>TEKNİK ÇİZİM                                                                                          | 4 302.4                  | + Seçiniz                                                                  | IAY508                                                                    | İLERİ YAŞAM DESTEĞİ UYGULAMALARI I                                                                                                    | 3                     | 63                                           | 1                               | 1 - Öğr. Gör. İbrahim Çinar                                                                                                    | T                                                             | 8        |
|                             | Toplam Tutar                                                                                                    |                          |                                                                            |                                                                           |                                                                                                    |                       |                                              |                                 |                                                                                                    |                                                               |          |
|                             | Topiani ruta                                                                                                    | 302.40                   | + Seçiniz                                                                  | PREP 120                                                                  | DINLEME&KONUŞMA                                                                                                    | 0                     | 151.2                                        | 1                               | Seçiniz                                                                                                    | ٣                                                             | 0        |
|                             | Sepimiș Dersier                                                                                                    | 302.40                   | + Seçiniz                                                                  | PREP 120<br>PREP 118                                                      | DİNLEME&KONUŞMA<br>OKUMA&YAZMA                                                                                                    | 0                     | 151.2<br>151.2                               | 1                               | Seçiniz                                                                                                    | v                                                             | 0        |
|                             | Sepimiç Dersler<br>Zoruni Seşimiş Dersler<br>Seşimiş Sersimiş Havaz dersi<br>Dış Birinden Seşimiş Dersler                             | 302.40                   | + Seçiniz<br>+ Seçiniz<br>+ Seçiniz                                        | PREP 120 PREP 118 PREP 106                                                | DINLEME&KONUŞMA<br>OKUMA&YAZMA<br>TEMEL DERS                                                                                                  | 0<br>0<br>0           | 151.2<br>151.2<br>0                          | 1 1 1                           | Seçiniz<br>Seçiniz<br>Seçiniz                                                                                                    | ▼<br>▼<br>▼                                                   |          |
|                             | Sogining Denster<br>Zonnub Segining Denster<br>Dig Brimden Segining Denster                                                           | 302.40                   | + Seçiniz<br>+ Seçiniz<br>+ Seçiniz<br>+ Seçiniz                           | PREP 120 PREP 118 PREP 105 E5411                                          | DINLEME&KONUŞMA<br>OKUMA&YAZMA<br>TEMEL DERS<br>İŞ SAĞLIĞI VE GÜVENLIĞI I                                                                     | 0<br>0<br>0<br>3      | 151.2<br>151.2<br>0<br>75.6                  | 1<br>1<br>1                     | Seçiniz<br>Seçiniz<br>Seçiniz<br>1 - Dr. Öğr. Üyesi Celal Güngör                                                                            | •<br>•<br>•                                                   |          |
|                             | Septimit Forder<br>Septimit Septimit Denier<br>Septimit Septimit Denier<br>Dig Binness Septimit Denier<br>Dig Binness Septimit Denier | 302.40                   | + Seçiniz<br>+ Seçiniz<br>+ Seçiniz<br>+ Seçiniz<br>+ Seçiniz              | PREP.122 PREP.118 PREP.105 ES411 ES412                                    | DINLEMERKONUŞMA<br>ORUMARYAZMA<br>TEMEL DERS<br>İŞ SAĞLIĞI VE GÜVENLIĞI I<br>İŞ SAĞLIĞI VE GÜVENLIĞI II                                       | 0<br>0<br>0<br>3<br>3 | 151.2<br>151.2<br>0<br>75.6<br>75.6          | 1<br>1<br>1<br>1                | Seçiniz<br>Seçiniz<br>Seçiniz<br>1 - Dr. Öğr. Üyesi Celal Güngör<br>1 - Dr. Öğr. Üyesi Celal Güngör                                         | Y           Y           Y           Y           Y           Y |          |
|                             | Septem) - Volusi<br>Septem) Senter<br>Zounuk Septem) Senter<br>Dirg Birminden Septem) Derser                                          | 302.40                   | + Seçiniz<br>+ Seçiniz<br>+ Seçiniz<br>+ Seçiniz<br>+ Seçiniz<br>+ Seçiniz | PREP.120<br>PREP.106<br>E5411<br>E5412<br>ME211                           | DINLEMERKONUŞMA<br>OKUMABYAZMA<br>TEMEL DERS<br>İŞ SAĞLIĞI VE GÜVENLIĞI I<br>İŞ SAĞLIĞI VE GÜVENLIĞI I<br>BİLGİSAYAR DESTEKLİ TEKNİK RESİM II | 0<br>0<br>3<br>3<br>5 | 151.2<br>151.2<br>0<br>75.6<br>75.6<br>151.2 | 1<br>1<br>1<br>1<br>1           | Seçiniz<br>Seçiniz<br>(Seçiniz<br>(1 - Dr. Öğr. Üyesi Celal Güngör<br>(1 - Dr. Öğr. Üyesi Celal Güngör<br>(1 - Dr. Öğr. Üyesi Ebubekir Atan | •                                                             |          |

Seçtiği derslerin toplam kredi ve ücret bilgilerini Seçilen Dersleri Görüntüle butonu ile görüntüleyebilir.

### Harç İşlemleri

Harç İşlemleri Sayfasında Öğrenci Borç Bilgisi Güncelleme sekmesinden öğrencinin Yaz Okulu borç tutarı ve ödeme tutarı görüntülenir.

| menü   |                                                                                                    |                       |                       |           |         |             |              |                  |       |         |          |     |                                                                                                    | 🛗 Q III     |
|--------|----------------------------------------------------------------------------------------------------|-----------------------|-----------------------|-----------|---------|-------------|--------------|------------------|-------|---------|----------|-----|----------------------------------------------------------------------------------------------------|-------------|
| 0      | Öğrenci Bazında Program Bazında Kayıtlanmaş                                                                    | yan Öğrenci Üzerine O | iluşan Harç Borcu Sil |           |         |             |              |                  |       |         |          |     |                                                                                                    |             |
|        | Tüm Öğrensler Q, Program Sey                                                                                   | Borç/Ödeme Geç        | mişi                  |           |         |             |              |                  |       |         |          |     |                                                                                                    | + Yeni Borg |
|        | Arama yapmak için entera basınız Q. O D                                                                        | Ye                    | Dönem                 | Borg Tipi | Program | Borç Tutarı | Ödeme Tutarı | Son Ödeme Tarihi | K.Ö.Y | S.D.İ.A | Õ.G.D.\$ | B.N | Log                                                                                                    |             |
| *      | 1 adet keyst bulanmuştur<br>46565523392 - Yaz_170000157<br>Ahmed Ozari (Aldif) - Birindi Öğretim<br>Yar Olariz | 2017                  | Yaz                   | нагр      |         | 220.50      | 220.50       |                  | Hayır | Hayır   |          |     | Oluşturan KoşüAhmel OZSARI<br>Oluşturuma Tarihi 29.06.2018 09.45<br>Son Güncelleyen Kışı ziraatbankasi<br>Son Güncelleme Tarihi 29.06.2018<br>11:47 | • Işlemler- |
| l<br>€ | •                                                                                                    |                       |                       |           |         |             |              |                  |       |         |          |     |                                                                                                    |             |
| C<br>D |                                                                                                    |                       |                       |           |         |             |              |                  |       |         |          |     |                                                                                                    |             |
|        |                                                                                                    |                       |                       |           |         |             |              |                  |       |         |          |     |                                                                                                    |             |

### Öğrenci Ders Seçimi Kesin Kayıt Aşaması

Akademik Takvimden Yaz Okulu Kesin Kayıt Tarihleri aktiflendiğinde öğrenci ders seçimi sayfasında Aşama olarak Yaz Okulu Kesin Kayıt aşamasını görür. Önkayıtta seçtiği derslerden kapatılan ders var ise Seçilen Fakat Açılmayan Dersler bölümünde dersi görür.

Bu dersin yerine ders almak ister ise Açılan Dersleri Görüntüle butonu ile almadığı ders var ise dersi seçebilir. Seçtiğim Dersleri Görüntüle butonu ile seçtiği tüm dersleri ve ücret bilgilerini görüntüler. Öğrenci Harç ödemesini yaptıktan sonra kesin kayıt sayfasında Ödenen Tutar bölümünde ücret bilgisi görüntülenir. KAYDI TAMAMLA butonuna basarak Kesin Kayıt işlemini gerçekleştirir. Kayıt tamamlandıktan sonra Aşama Kayıt Tamamlandı olarak değişir.

## Ders Ücret Hesaplaması

**Ders Saati:** Dersin Teorik Kredisi + Uygulama Kredisi+ Laboratuvar Kredisi şeklinde hesaplanır.

Ders Saat Ücreti: Yaz Okulu Ücret Girişleri sayfasında girilen birim ücret.

Yaz Okulu Toplam Ders Saati: Ders kataloğunda belirlenen "Yaz Okulu Ders Saati" alanı baz alınır.

Dersin Ücreti: Ders Saati x Ders Saat Ücreti x Yaz Okulu Toplam Ders Saati

şeklinde hesaplanmaktadır.